## Documentbeheer: Hoe maakt u een document aanvanuit een dossier? 513

| Nr | Gesproken tekst                                                                                                    |
|----|----------------------------------------------------------------------------------------------------|
| 1  | Hoe kunt u een document, dit wil zeggen, fax, brief, mail of een typebrief opmaken vanuit een dossier?                                                                                                    |
| 2  | Vanuit Matters opent u de rubriek Documentbeheer en selecteert u het gewenste type document.                                                                                                    |
| 3  | Een key user kan per gebruiker een briefhoofd en andere voorkeursettings instellen. Hoe u dit doet ziet u in de How to film Settings Documentbeheer.                                                                              |
| 4  | U selecteert de persoon die u wenst aan te schrijven en klikt op Uitvoeren.                                                                                                    |
| 5  | Klik op Openen om het document te openen.                                                                                                    |
| 6  | U typt de inhoud van de brief en drukt op F9 om het scherm Joblogger in Tasks te openen.                                                                                                    |
| 7  | U ziet hier de prestant, de taak, het dossier en de minimum gepresteerde tijd. U vervolledigt de omschrijving voor de facturatie.                                                                                                 |
| 8  | Geef op waar u het document wenst op te slaan en geef het een naam.                                                                                                    |
| 9  | U kunt eventueel een kost of rappeltaak voor deze brief boeken.                                                                                                    |
| 10 | Via Toevoegen of F9 worden uw taken geboekt en het document bewaard. U kunt het afdrukken en versturen.                                                                                                    |
| 11 | In het geval van een mail kunt u aanduiden naar welke personen u deze mail wil versturen,<br>eventueel in cc of bcc. Als u klikt op uitvoeren wordt een Outlookbericht aangemaakt.                                                |
| 12 | U typt de inhoud van de mail en drukt op F9.In de subject line ziet u automatisch uw dossiernummer en naam verschijnen, waardoor u een antwoord op deze mail meteen in het juiste dossier kunt bewaren. U kunt dit nog aanvullen. |
| 13 | U drukt op Send en het boekingskader verschijnt. U kunt uw prestatie aanvullen en de bewaarnaam aanvaarden of aanpassen.                                                                                                    |
| 14 | U kunt ook een rappeltaak boeken en via Toevoegen of F9 de prestatie boeken en de mail verzenden. Als we gaan kijken in DMS vindt u de bewaarde mail terug.                                                                       |
| 15 | Als u kiest voor een typebrief kan u ofwel kiezen uit de lijst van typebrieven van het kantoor of kiest u bijvoorbeeld voor een besluit en klikt u op Uitvoeren.                                                                  |
| 16 | U vult de gewenste onderdelen in en springt verder met F9 tot Joblogger opnieuw opent.                                                                                                    |